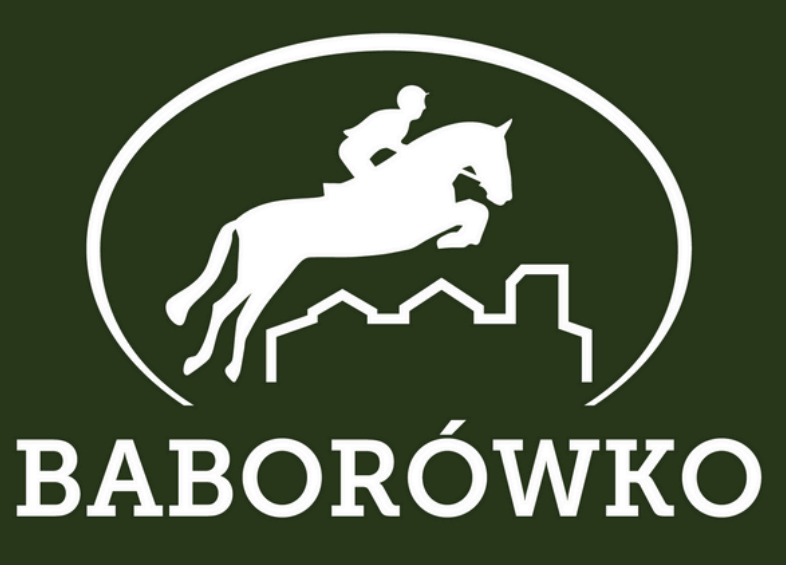

# BABORÓWKO HOBBY HORSE – jak się zgłosić?

1. Utwórz konto na <u>www.livejumping.com</u>

2. Wyszukaj zawody na które chcesz się zgłosić

Q

≡ **uve**jump**i**ng

Hobby Horse Baborówko

х

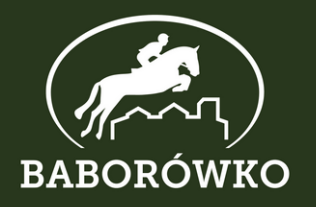

# 3. Wybierz odpowiednie zawody

| 25-05 | O | Baborówko | Hobby Horse Baborówko - Festiwal Jeździecki Baborówko<br>SJ Baboróko<br>2025-05-25 – 2025-05-25 |
|-------|---|-----------|-------------------------------------------------------------------------------------------------|
| 10-08 | S | Baborówko | Hobby Horse Baborówko Jumping Show 2025<br>SJ Baborówko<br>2025-08-10 – 2025-08-10              |

# 4. Wybierz "DODAJ ZGŁOSZENIE"

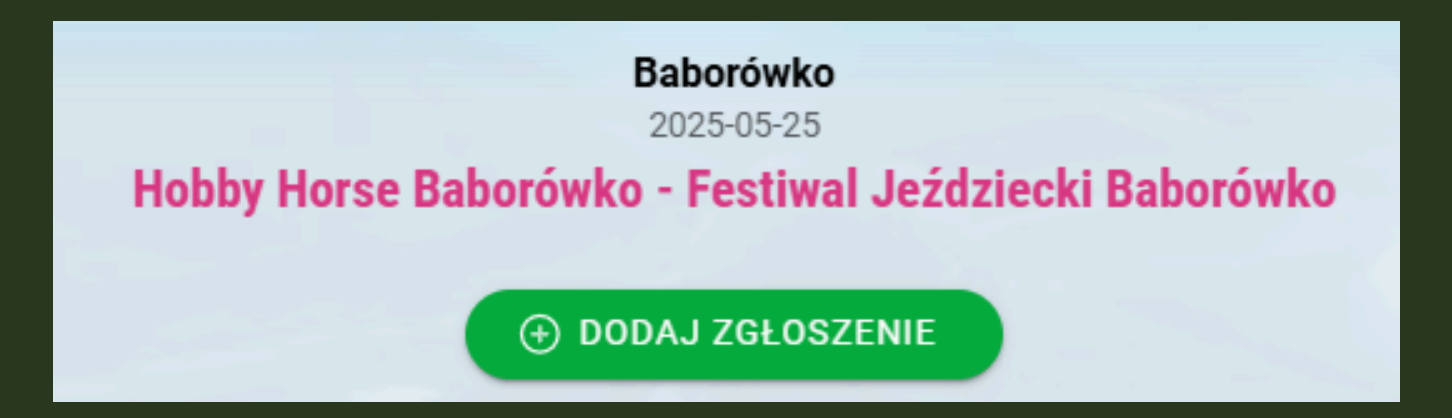

Jeśli ta opcja jest niedostępna oznacza to, że upłynął już termin zgłoszeń na zawody. W takiej sytuacji skontaktuj się z nami mailowo: office@baborowko.pl

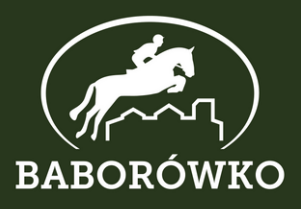

### 5. Dodaj zawodnika i imię Hobby Horse

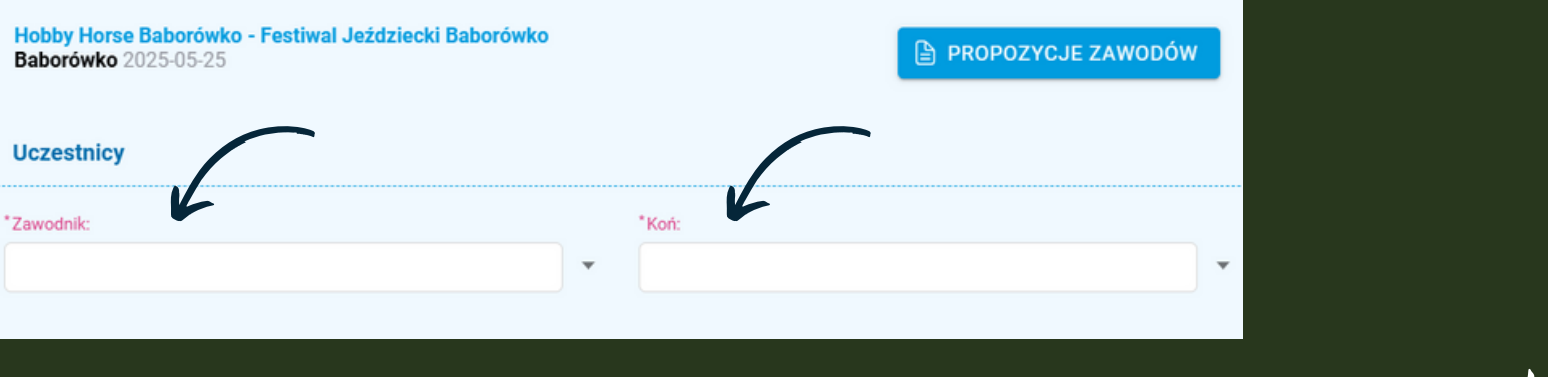

Jeśli zgłaszasz zawodnika lub Hobby Horse po raz pierwszy użyj opcji "DODAJ"

Odznacz opcję 'zarejestrowany' oraz 'zrzeszony w klubie sportowym'

| *Imię:                       | *Nazwisko: |
|------------------------------|------------|
|                              |            |
| *Kraj:                       |            |
|                              | •          |
| *Data urodzenia:             |            |
|                              |            |
| zrzeszony w klubie sportowym |            |

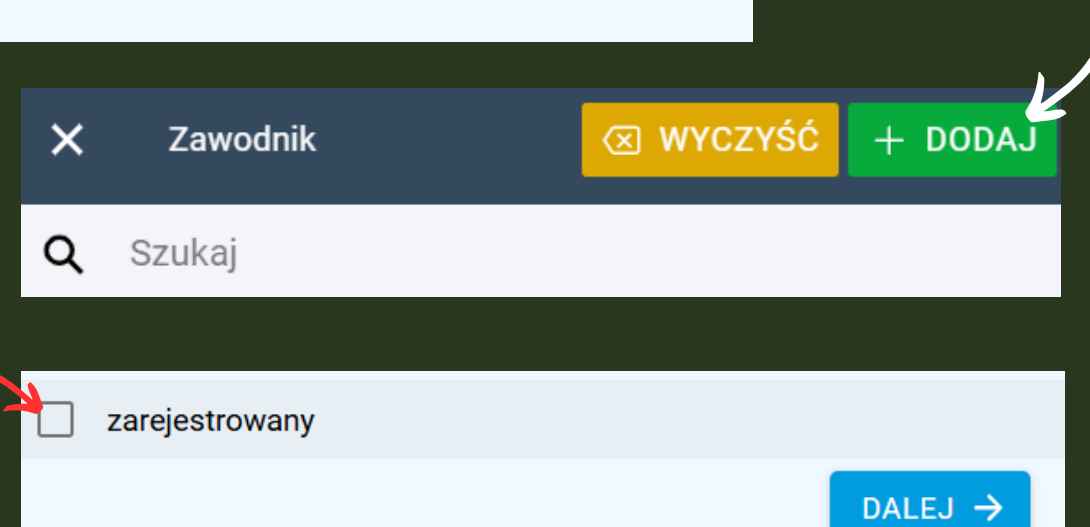

Wypełnij pozostałe dane (Imię, Nazwisko, Kraj, Data urodzenia) i zapisz profil

Teraz możesz dodać nowo utworzone profile do zgłoszenia

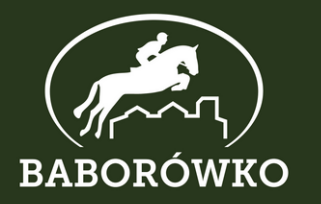

# 6. Wybierz konkursy

#### Zaznaczając 2x rezerwujesz 2 starty w tym konkursie

Zgodnie z Regulaminem dla zawodników startujących 2 razy w tym samym konkursie liczy się lepszy wynik, gorszy przejazd uznawany jest jako treningowy

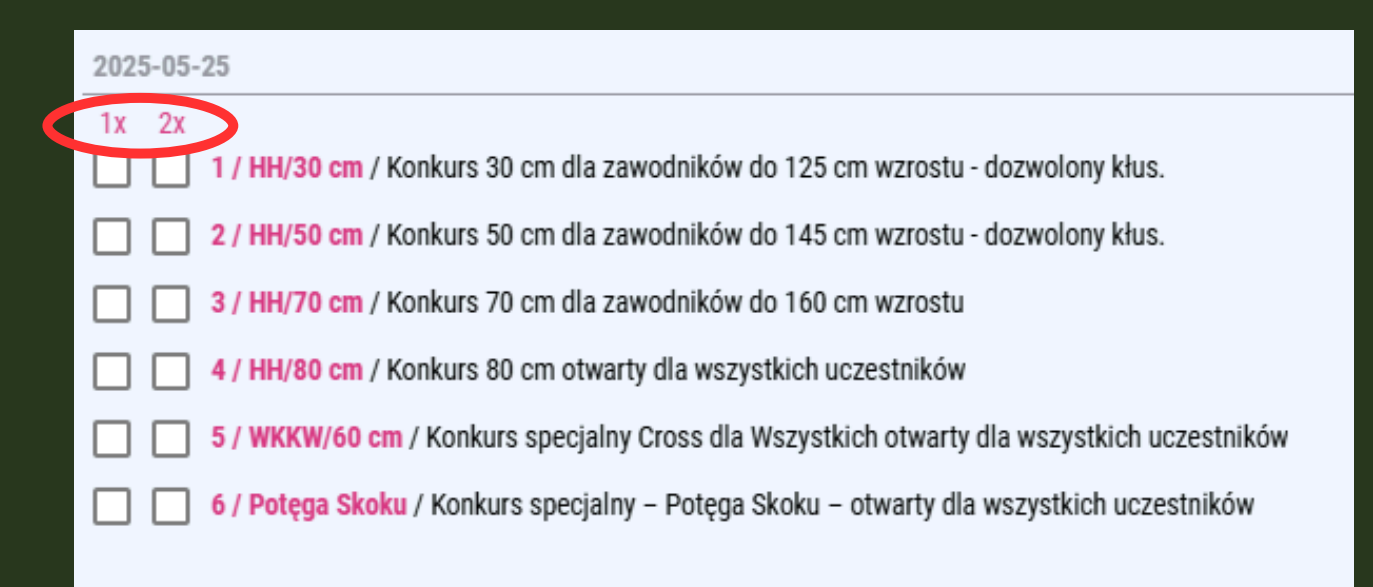

Skan/zdjęcie zgody opiekuna na start i potwierdzenie płatności możesz załączyć tu lub przysłać na office@baborowko.pl

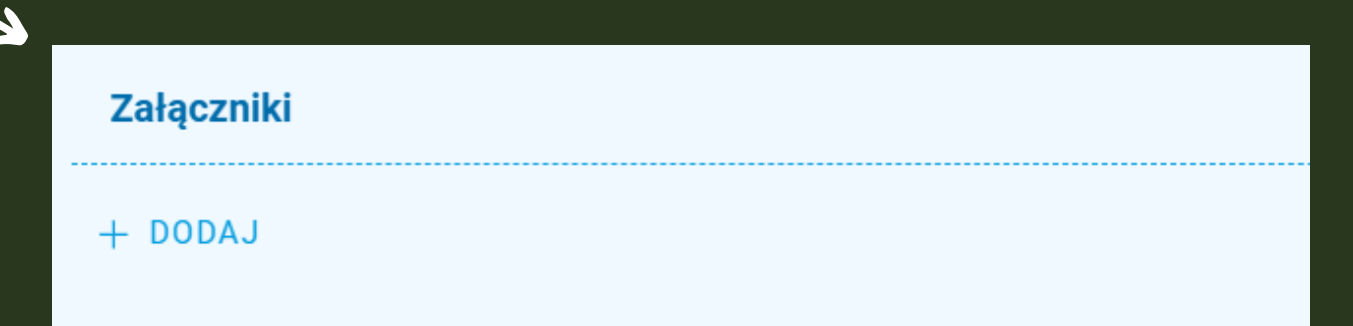

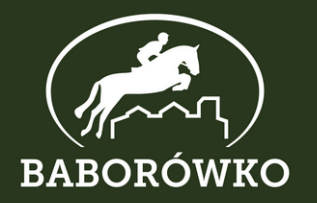

# 7. Dodaj zgłoszenie!

Opłacone zgłoszenia będą akceptowane w tygodniu poprzedzającym zawody W przypadku braku płatności status Twojego zgłoszenia zmieni się na "OCZEKIWANIE NA PŁATNOŚĆ"

# Pamietaj, żeby przed wysłaniem zgłoszenia zapoznać się z regulaminem zawodów!

|         | Baborówko<br>2025-05-25                                                                                               |     |
|---------|----------------------------------------------------------------------------------------------------|-----|
|         | Hobby Horse Baborówko - Festiwal Jeździecki Baborówko                                                                 |     |
|         |                                                                                                    |     |
|         | ⊕ DODAJ ZGŁOSZENIE                                                                                                    |     |
| Lista p | lików dodatkowych do pobrania                                                                                         |     |
| D.      | Propozycje zawodów                                                                                                    |     |
|         |                                                                                                    |     |
|         | Zaoda na udział niepełnoletniego w zawodach                                                                           |     |
| Ŀ       | Zgoda na udział niepełnoletniego w zawodach<br>(PDF, 2025-03-18 12:58:26)                                             | >   |
| ľ       | Zgoda na udział niepełnoletniego w zawodach<br>(PDF, 2025-03-18 12:58:26)<br>REGULAMIN - przeczytaj przed zgłoszeniem | / » |

# Do zobaczenia w Baborówku!